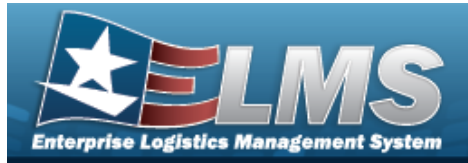

## **Disposal Release Order**

### **Overview**

The Materiel Management/Inventory Control Point (MM/ICP) module Disposal Release Order process provides the ability to move an ICP's materiel from the Warehouse to DLA for Disposal.

### Navigation

MATERIEL MGMT > Disposal Release Order > Disposal Release Order page

### Procedures

#### Search for a Disposal Release Order

Q Search

One or more of the Search Criteria fields can be entered to isolate the results. By default, all

results are displayed. Selecting at any point of this procedure returns all fields to the default "All" setting.

1. In the Search Criteria box, narrow the results by entering one or more of the following optional fields.

| Search Criteria |                           | $\sim$           |
|-----------------|---------------------------|------------------|
| i Doc Nbr       | Dt Received From          |                  |
| i Stock Nbr     | <br>Dt Received To        |                  |
| i Item Desc     | i Ship To                 |                  |
| i LIN/TAMCN     | Reportable Commodity Type | All              |
|                 |                           | S Reset Q Search |

2. Select

The Disposal Release Orders Search Results appear.

| 30 Open     | Disposal I | Release Orders | Grid Options • | + Add  Review            |         |                  |       |           |                           |               |  |
|-------------|------------|----------------|----------------|--------------------------|---------|------------------|-------|-----------|---------------------------|---------------|--|
| 7 New       | Status     | ↓ Doc Nbr ↓ ¶  | Stock Nbr      | Item Desc                | Ship To | CICP/RSA Name ID | ▼ Qty |           | Reportable Commodity Type | T Dt Received |  |
| In Progress | New        | HP000230741227 | TYRDC13456     | NUT                      | sx1293  |                  | 2     | EA - Each | BPG TEST 1 - BPG TEST ONE | 03/15/2023    |  |
| Closed      | New        | 20230314BARI15 | 5CATALWAYS1234 | WHATEVERY YOU WANT TO BE | W11G7Y  |                  | 1     | EA - Each | BPG TEST 1 - BPG TEST ONE | 03/22/2023    |  |

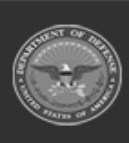

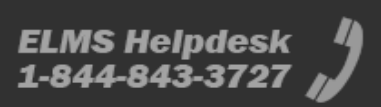

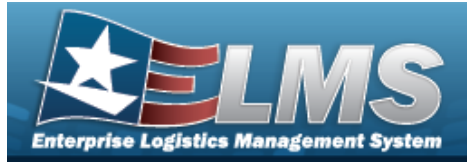

| Add a Disposal Release Order                                                                                                    |                                                    |
|----------------------------------------------------------------------------------------------------|----------------------------------------------------|
| Navigation                                                                                                    |                                                    |
| MATERIEL MGMT > Disposal Release Order > Procedures                                                                               | + Add > New Disposal Release Order page            |
| Add a Disposal Release Order                                                                                                    |                                                    |
| 1. Select + Add . The <b>New Disposal Release</b><br>Release Details tab.                                                         | <b>e Order</b> page displays, open to the Disposal |
| New Disposal Release Order                                                                                                    |                                                    |
| 1. Disposal Release Details 2. Order Information 3. Disposal Release Codes                                                        |                                                    |
| Disposal Release Order Details<br>All fields marked with an asterisk are required.                                                | ~                                                  |
| " Ship To (DoDAAC) Owning ICP (DoDAAC)                                                                                            | LD0717 * i Stock Number                            |
| RSA Name / ID Select an option 👻                                                                                                  |                                                    |
| Send 527D Due In to Ship to DoDAAC<br>Do not send 527D Due In<br>Send 527D Due In to PMR RIC                                      |                                                    |
| PMR RIC                                                                                                    |                                                    |
| Optional Shipping Address for Receiving Warehouse Select if providing a Shipping Address that differs from the Address on record. |                                                    |
| Address Line 1                                                                                                    | City                                               |
| Address Line 2                                                                                                    | State v                                            |
| Address Line 3                                                                                                    | Postal Code                                        |
|                                                                                                    | Country                                            |
|                                                                                                    | © Cancel Next >                                    |

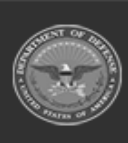

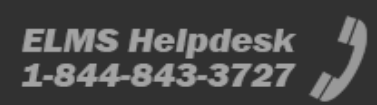

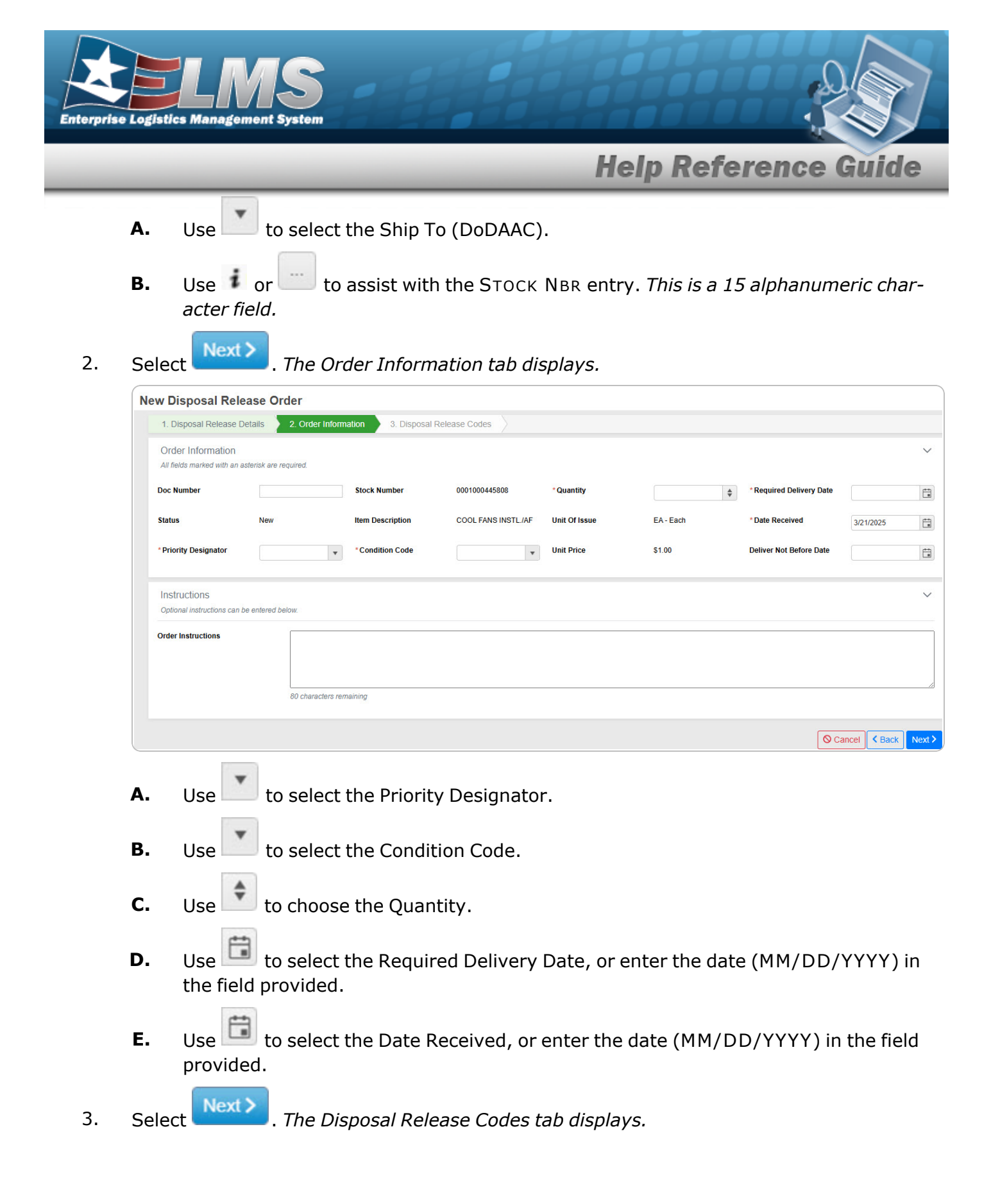

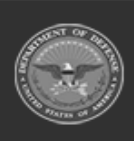

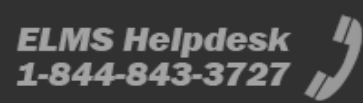

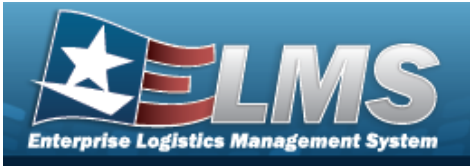

| New Disposal Release                                         | Order                   |                        |              |                       |             |
|--------------------------------------------------------------|-------------------------|------------------------|--------------|-----------------------|-------------|
| 1. Disposal Release Details                                  | 2. Order Information 3. | Disposal Release Codes |              |                       |             |
| Disposal Release Codes<br>All fields marked with an asterisk | are required.           |                        |              |                       |             |
| Advice Code                                                  | ▼ Project Code          |                        | *Demand Code | •                     |             |
| *Media & Status Code                                         | ▼ Purpose Cod           | 9                      | ▼ Fund Code  |                       |             |
| * Signal Code                                                | Distribution C          | ode                    | Reason Code  |                       |             |
| Additional Disposal Rele                                     | ase Codes               |                        |              |                       |             |
| * Reason for Disposal                                        |                         | * Disposal Auth Code   |              | B - MLI -Dmil Not Req |             |
| Management Code                                              | O - Not Hazardous       | •                      |              |                       |             |
|                                                              |                         |                        |              |                       |             |
|                                                              |                         |                        |              |                       | Cancel Cack |

- **A.** Use to select the Media & Status Code.
- **B.** Use to select the Signal Code.
- **C.** Use to select the Demand Code.
- **D.** Enter the FUND CD in the field provided. *This is a 2 alphanumeric character field*.
- **E.** Use to select the Reason for Disposal.
- **F.** Use to select the Disposal Auth Code.
- Finish 🗸
- 4. Select . The **New Disposal Release Order** page closes, and the new Disposal Release Order is at the top of the Disposal Release Orders grid, highlighted in green.

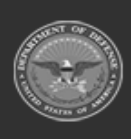

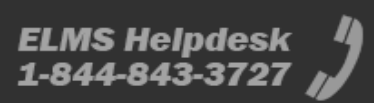

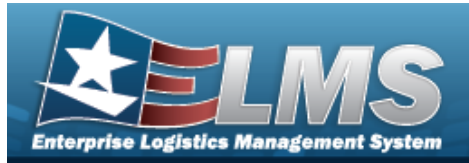

#### **Review a Disposal Release Order** Navigation Review MATERIEL MGMT > Disposal Release Order > $\Box$ (desired record) > > Review Disposal Release Order page **Procedures Review the Disposal Release Order** 1. Click 🔲 to select the desired entry. *The Disposal Release Order is highlighted, and* Review becomes available. Review The **Review Disposal Release Order** page displays, open to the 2. Select Details tab.

A. Review the Order Information.

| Disposal Releas   | se Order: HP00023  | 0741219          |                        |                     |                     |                        |            |        |
|-------------------|--------------------|------------------|------------------------|---------------------|---------------------|------------------------|------------|--------|
| Details History   |                    |                  |                        | Action -            |                     |                        |            |        |
|                   |                    |                  |                        |                     |                     |                        |            |        |
| Order Information |                    |                  |                        |                     |                     |                        |            | $\sim$ |
| Document Number   | HP000230741219     | Stock Number     | 253001TIM1911          | Requested Quantity  | 3 EA                | Required Delivery Date | 03/17/2023 |        |
| Date Received     | 03/15/2023         | Item Description | SHIELD                 | Priority Designator | 15 - F/AD V - UND C | Deliver Not Before     |            |        |
| Status            | Open - In Progress | Condition Code   | H - Unsvcbl(Condemned) | Unit Price          | \$1,911.00          | Program                |            |        |

B. Review the Quantity Status.

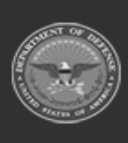

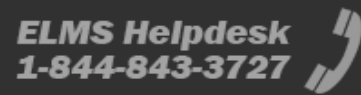

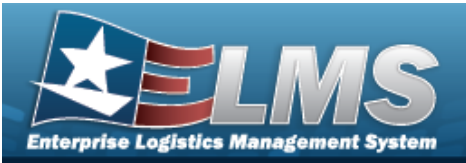

|                                                                                                    | Quantity Status (0   | remaining)       |                 |                         |                   |   |
|----------------------------------------------------------------------------------------------------|----------------------|------------------|-----------------|-------------------------|-------------------|---|
| Auantity Status (0 remaining)<br>MRO - HP000230741219<br>RSA DoDAAC<br>W91NTE<br>Condition Code<br>A<br>Trans Account Code |                      | 0741219          |                 |                         |                   | • |
|                                                                                                    | RSA DoDAAC<br>W91NTE | Estimate<br>N/A  | ed Ship Date    | Owning DoDAAC<br>N00019 | Contract Number   |   |
|                                                                                                    | Condition Code       | Project (        | Project Code    |                         | Stock Number      |   |
|                                                                                                    | Trans Account Code   |                  |                 |                         |                   |   |
|                                                                                                    | Selected Quantity    | Planned Quantity | Denied Quantity | Shipped Quantity        | Canceled Quantity |   |
|                                                                                                    | 3 EA                 | 3 EA             | 0 EA            | 0 EA                    | 0 EA              |   |
|                                                                                                    |                      |                  |                 |                         |                   |   |

#### C. Review the Requirements.

| Requirements        |                                                     |              |                                                   |                     |    |                    | ~                        |
|---------------------|-----------------------------------------------------|--------------|---------------------------------------------------|---------------------|----|--------------------|--------------------------|
| Advice Code         |                                                     | Project Code |                                                   | Fund Code           | 99 | Order Instructions | VERIFY SERIAL<br>NUMBERS |
| Media & Status Code | & Status Code 2 - Excpt Sply Sts to<br>RQNR by DISN |              |                                                   | Reason Code         |    | Distribution Code  | 9                        |
| Signal Code         | Code C - Addressee designated<br>by the Fund Code   |              | B - Nonrecurring Initial<br>Issue Demand for POI. | Special Requirement | s  | PMR Sent To        | SVE                      |

#### D. Review the Additional DRO Requirements.

|                     | dunomorito                          |                    |                                                                                                    |            |               |                 |                   |
|---------------------|-------------------------------------|--------------------|----------------------------------------------------------------------------------------------------|------------|---------------|-----------------|-------------------|
| Reason for Disposal | Q - Specification<br>nonconformance | Disposal Auth Code | R - Items on this<br>transaction have been<br>reported to the ICP/IMM<br>under MILSTRIP MRP<br>procedures and are<br>considered over the<br>ICP/IMMs authorized<br>retention levels. | DEMIL Code | F - MLI -Dmil | Management Code | O - Not Hazardous |

#### E. Review the Shipping Information.

| Shipping Information |                  | ~                                                                                                    |  |
|----------------------|------------------|----------------------------------------------------------------------------------------------------|--|
| Ship To DoDAAC SX12  | 93 Ship To Addre | TESS DLA DISPOSITION SVCS SESQUEHANNA<br>BLDG 206<br>3450 CARLISLE PIKE<br>MECHANICSBURG PA 17055-0788<br>USA |  |

#### 3. Select the History tab.

| Redistributio | on Order: L | D071750719904                   |                        |                     |                    |            |                            |             |                  |             |       |           |               |                |              | _                |        |
|---------------|-------------|---------------------------------|------------------------|---------------------|--------------------|------------|----------------------------|-------------|------------------|-------------|-------|-----------|---------------|----------------|--------------|------------------|--------|
| Details Hist  | tory        |                                 |                        |                     |                    |            |                            |             |                  |             |       |           |               |                |              | A                | tion • |
| Transactions  |             |                                 |                        |                     |                    |            |                            |             |                  |             |       |           |               |                |              |                  | ~      |
| DLMS Transa   | tions 🕸 Gri | rid Options 🕶 🛛 Q, View Details | 🖸 Reprocess 🛛 🛇 Reject |                     |                    |            |                            |             |                  |             |       |           |               |                |              |                  |        |
|               | Direction   | ▼ Set Type                      | Trans Type Cd          | T Processed DVTm    | Y Process Status   | T Doc Nbr  | T Document Id Desc         | Y Suffix Cd | T Report Type Cd | Y Stock Nbr | ▼ Qty | T Cond Cd | T Document Id | T Message From | Copy Address | Message To       | T      |
|               | Outbound    | 527D - Material Due-In a        | and Receipt DE         | 03/12/2025 7:11:00  | PM PCD - Processed | LD07175071 | 9904 DWK - Due In Miri Rek | ocation     |                  | PIDGEKIT    | 2     | A         | DWK           | YRT            |              | LD0717           |        |
| Selected 0/1  |             | Page 1 of 1 🕨                   | H H H H                | 50 💌 items per page |                    |            | per page                   |             |                  |             |       |           |               |                |              | 1 - 1 of 1 items | C      |

A. Review the Transactions grid.

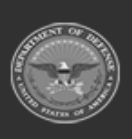

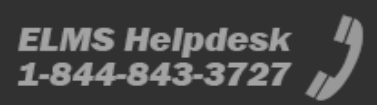

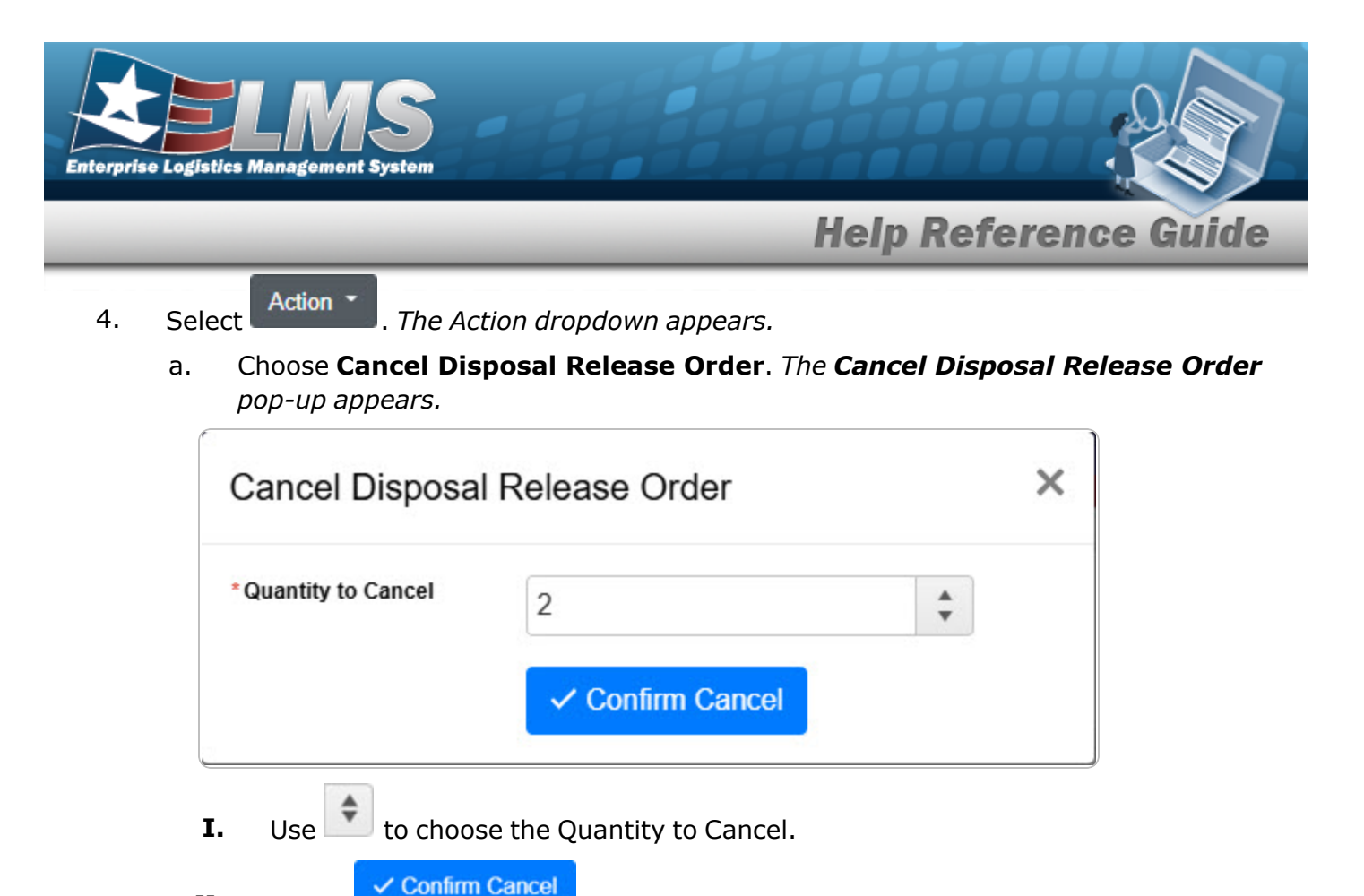

- II. Select . The release order is changed to "Closed Canceled".
- 5. Select the All Disposal Release Orders hyperlink. *The Review Disposal Release Order* page closes and returns to the Disposal Release Order page.

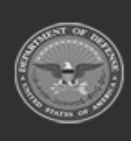

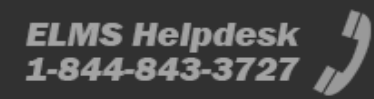